## ■チャネルとは、

チーム内の専用セクションで、チャネル別に 【投稿】タブ、【ファイル】 タブ等で仕分されています。

【投稿】タブ: 掲示板のように会話が書き込めます。

: 会議の情報や、会議でのチャットが表示されます。

【ファイル】 タブ:共有フォルダーとしてファイルを保存できます。

### ■チャネルの追加

最初から【**一般**】チャネルが用意されています。 作業プロジェクト別にチャネルを追加できます。

### ■チャネルの種類

・標準 : チームの全員がアクセス可 ・プライベート : チーム内の特定ユーザーのみアクセス可

参照) チームとチャネルについて - Office サポート (microsoft.com)

参照) Microsoft Teams のプライベート チャネル - Microsoft Teams | Microsoft Docs

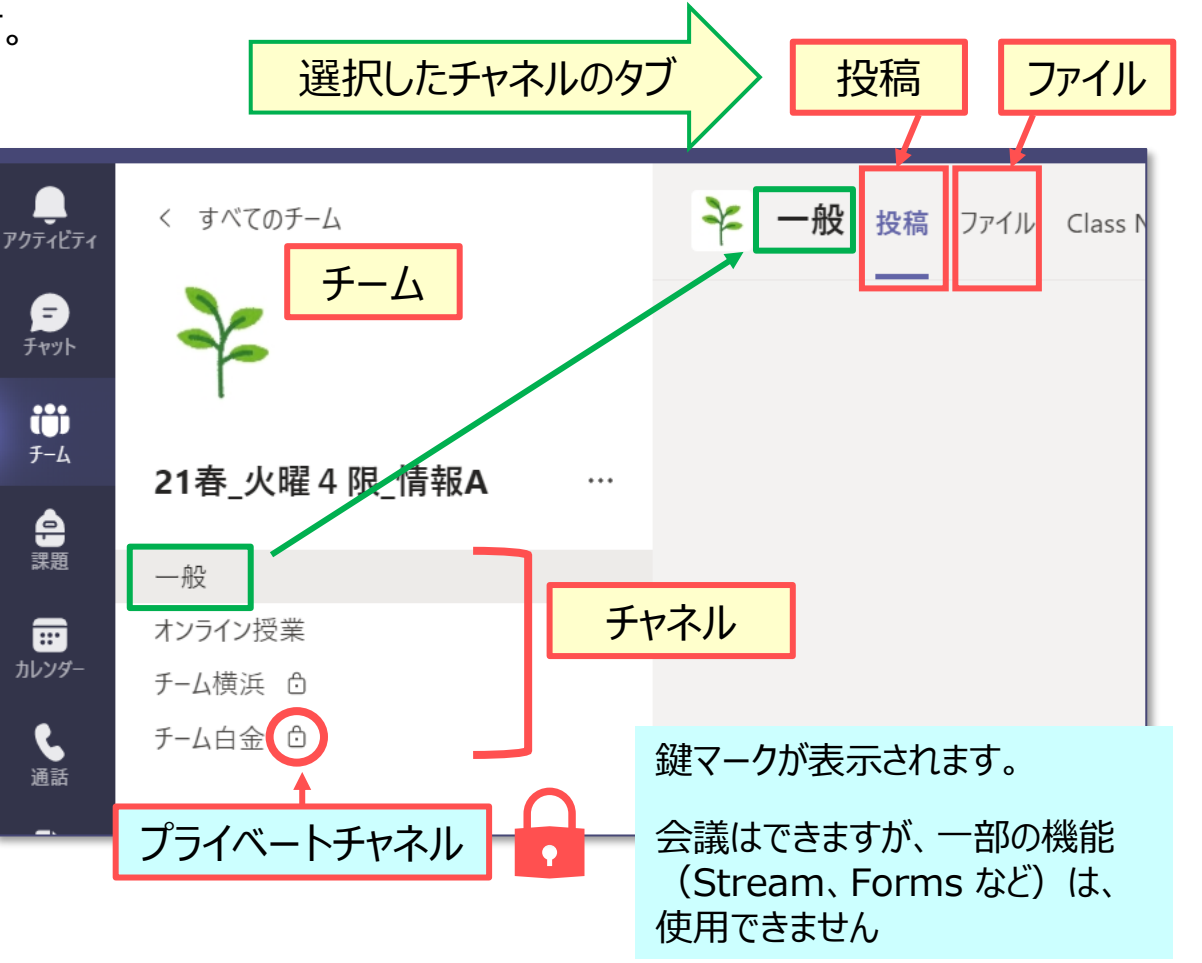

作成:2021/8/5

#### ■【オンライン授業】チャネルを追加する ※推奨

- 授業中の 「**チャット**」 は、チャネルの 【投稿】 タブに記録され、メンバー ٠ が過去に遡って閲覧でき、削除ができません。
- 【一般】 チャネルは削除はできませんが、追加したチャネルは削除でき ٠ ます。
- 都合により「チャット」を削除したい場合には、「オンライン授業」チャネ • ルをチャネルごと削除することができます。

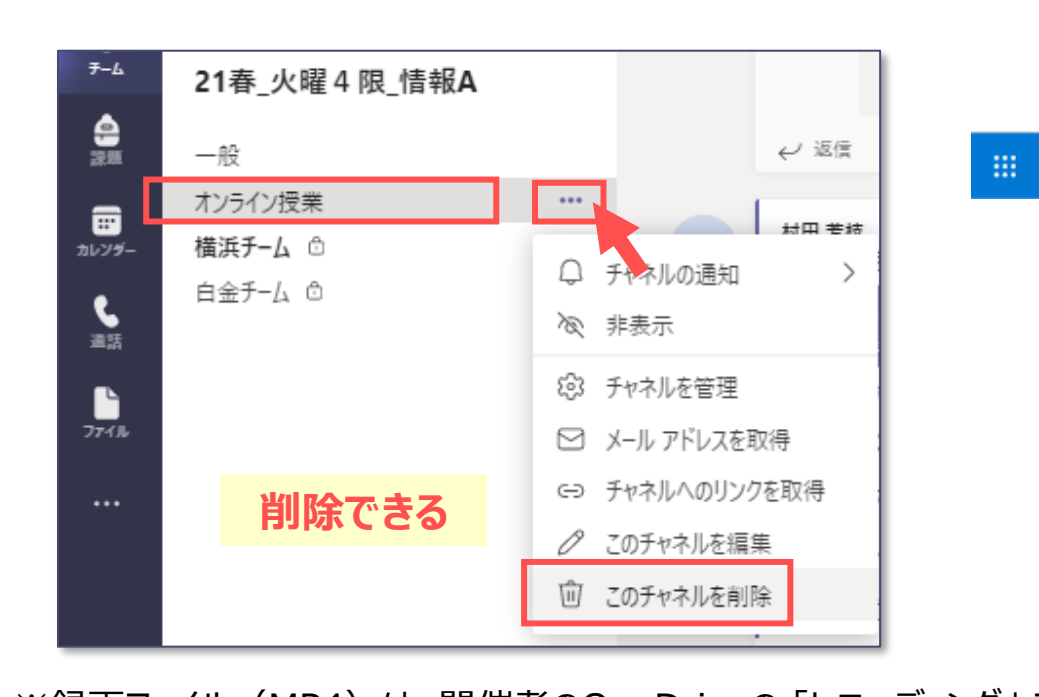

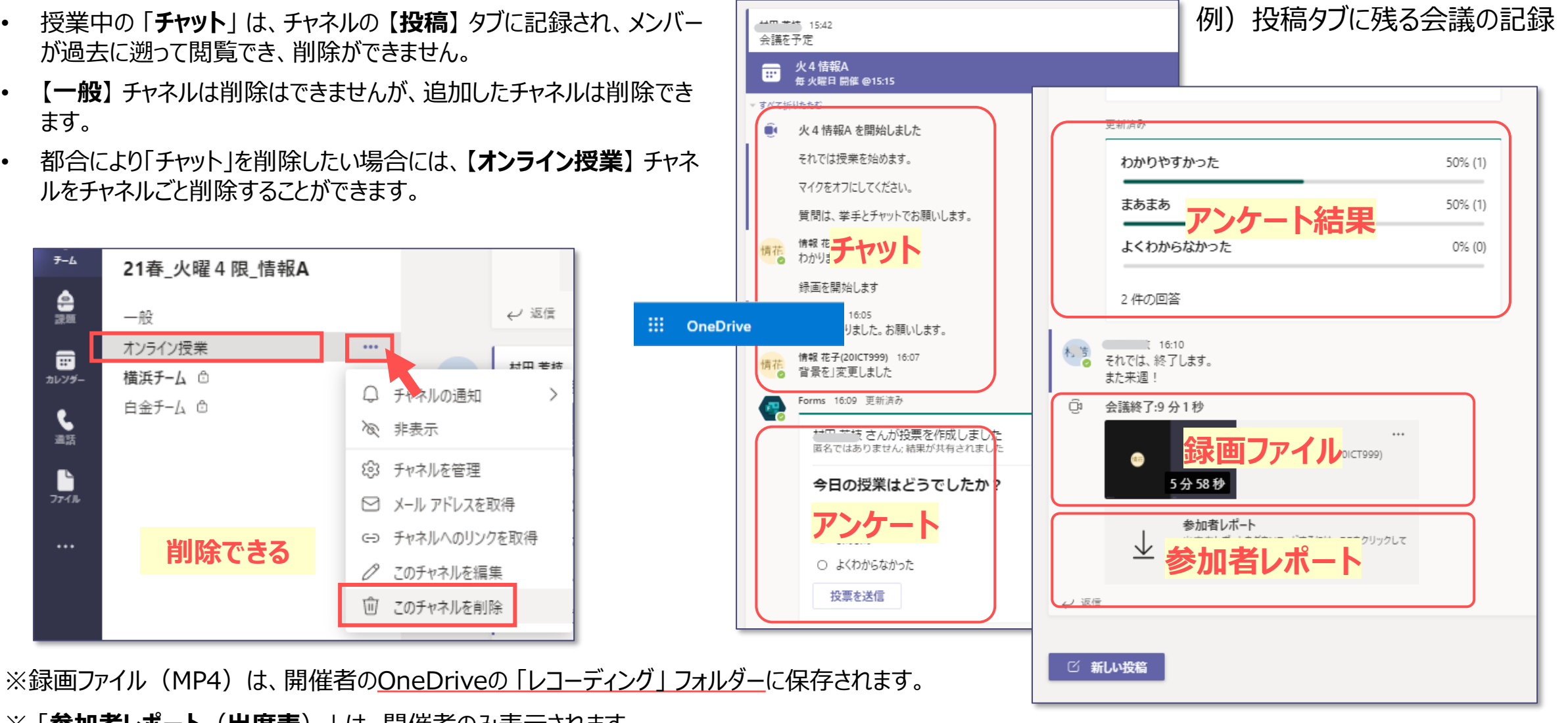

ŪĘ.

### ■チャネルの追加手順

- 1. 【一般】チャネルをクリック
- 2. 【その他のオプション (…)】をクリック
- 3. 【チャネルを追加】 をクリック

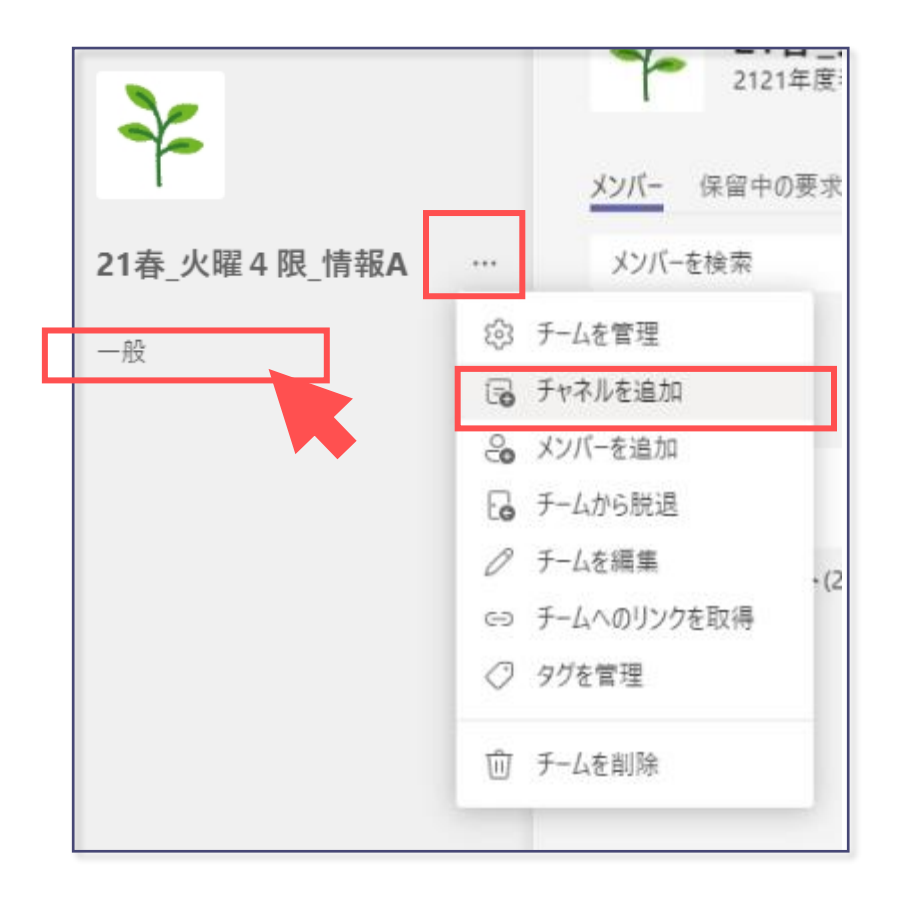

- 4. チャネル名を入力
- 5.「**すべてのユーザーに表示する**」にチェック
- 6. 【送信】をクリック

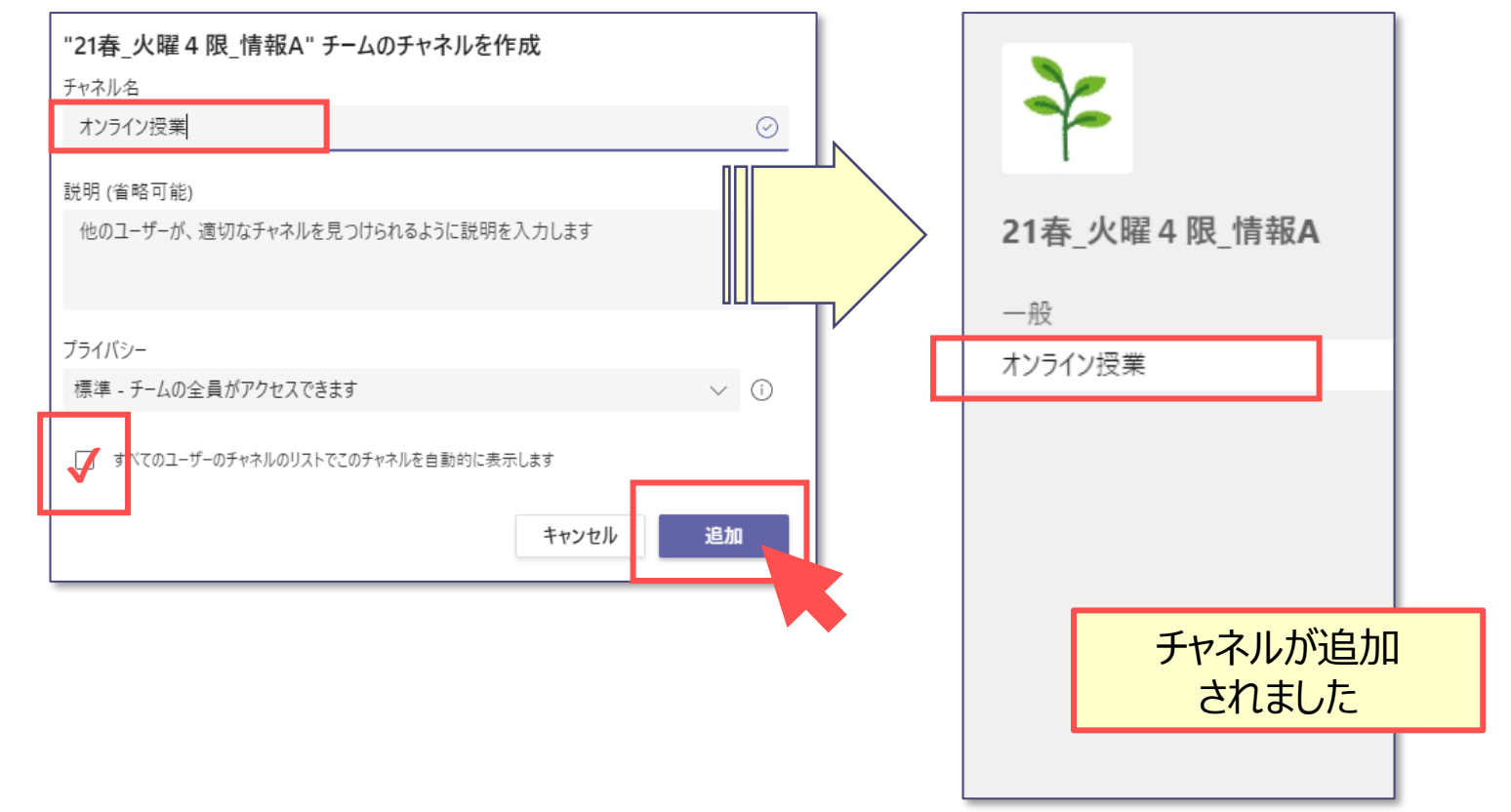

ЪĘ

# ■プライベートチャネルの追加手順

- 1. 【一般】チャネルをクリック
- 2. 【その他のオプション (…)】をクリック
- 3. 【チャネルを追加】 をクリック

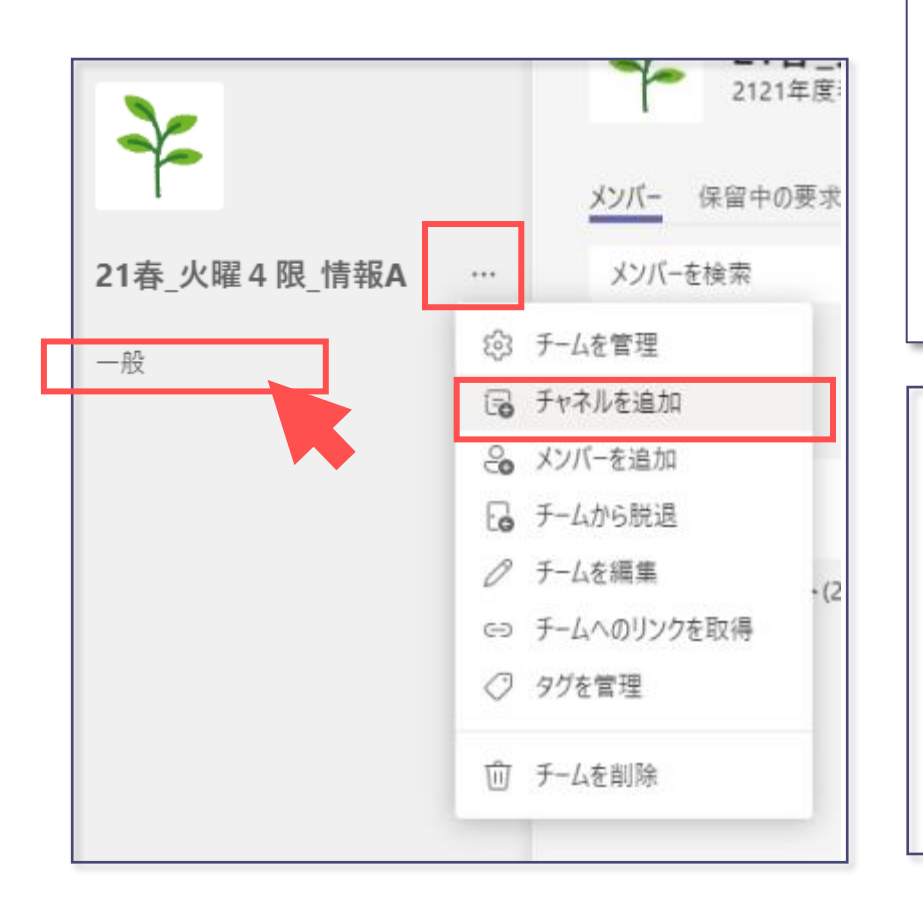

| "21春_火曜4限_情報A" チームのチャネルを作                           | 成                                                  |
|-----------------------------------------------------|----------------------------------------------------|
| 白金チーム                                               | 4. チャネル名を入力                                        |
| 説明 (省略可能)                                           | 5.プライバシーで「 <b>プライベート</b> 」を選択する                    |
| 他のユーリーか、通知なナヤイルを見つけられるように説明を                        | 6. 【次へ】をクリック                                       |
| ブライバシー<br>プライベート - チーム内のユーザーの特定のグループしかアクセスできません V 🛈 |                                                    |
| チームチャネルにメンバーを追加する<br>学生 教職員                         | 7. メンバーを追加する<br>8.【 <b>追加】</b> 、または【 <b>スキップ</b> 】 |
| 学生を検索 グループ、配布リスト、校内の担当者を選択するために名前の入力を開始します。 スキップ    |                                                    |